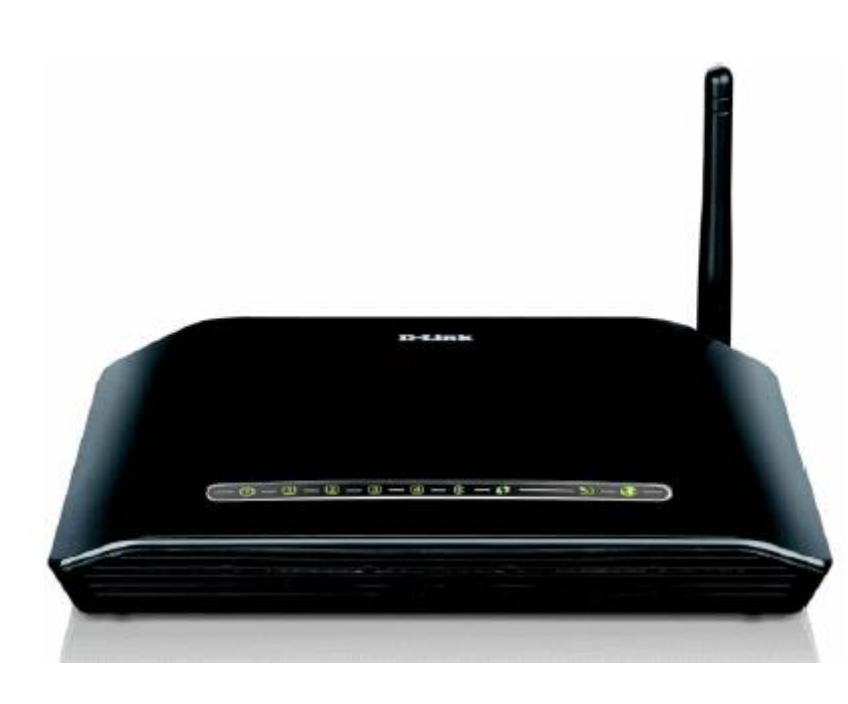

Satia

# **D-LINK DSL-2730U**

مودم D-LINKDSL-2730U یک مودم ADSL وایرلس بوده که دارای پهنای باند ۱۵۰ مگابیتی و ۴ عدد پورت LAN ۱۰۰ مگابیتی است. این مودم که از استاندارد سری N می باشد می تواند برای ساخت یک شبکه وایرلس کوچک و به صرفه مورد استفاده قرار گیرد. مودم های سری N به صورت تئوریک دارای بردی تا حدود ۳ برابر مدل های سری G بوده و پهنای باند آنها نیز ۳ برابر می باشد. در قسمت وایرلس از آخرین استاندارد های امنیت مانند WPA2 بهره می برد. توانای کار با سیستم عامل های مختلف را دارا بوده و به راحتی تنظیم می شود و با تمامی سرویس دهنده های اینترنت در ایران سازگار است.

پنل جلویی دستگاه:

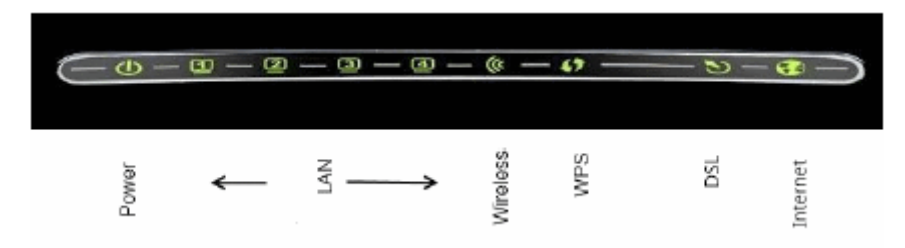

چر اغ های نمایشگر پنل جلویی به شرح زیر است:

۱.چراغ : POWER نشان دهنده اتصال صحیح آداپتور برق به دستگاه است.

۲.چراغ : LAN نمایانگر اتصال LAN به یک وسیله دیگر است.

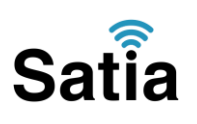

۳.چراغ: WIRELESS نمایانگر فعال بودن قسمت وایرلس در مودم است.

۳.چراغ : WPS مربوط به مد.۴

ه.چراغ  $\mathrm{DSL}$  در صورت ثابت روشن بودن نمایانگر وجود سرویس  $\mathrm{ADSL}$  روی خط تلفن متصل شده است.

۶.چراغ : INTERNET در صورت تنظیم صحیح مودم و اتصال مودم به اینترنت این چراغ روشن خواهد شد.

ینل پشت دستگاه:

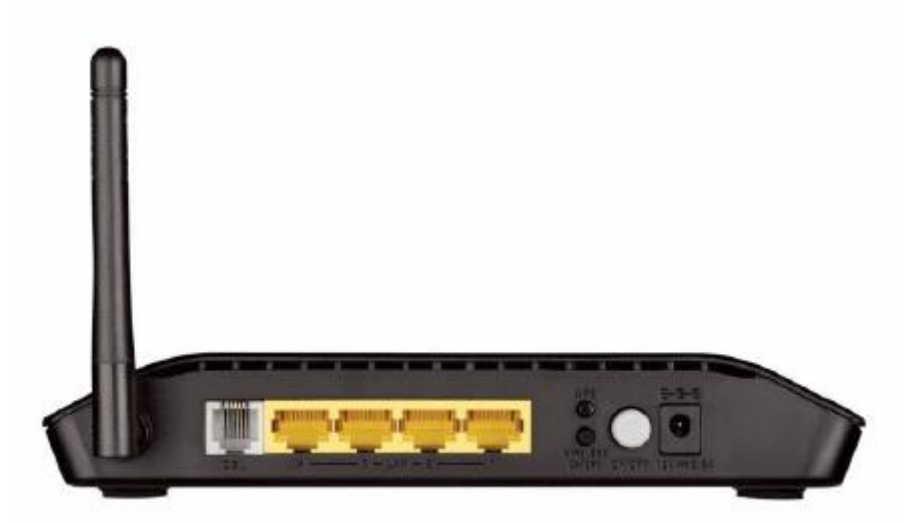

اتصالات پشت دستگاه به شرح زیر است:

۱ : POWER. اتصال آداپتور برق.

۰. ON/OFF : ۲. دکمه روشن و خاموش کردن.

WPS . فعال کردن مد.WPS : ۳

۵ : ON/OFF WIRELESS.با این دکمه می توان به سرعت قسمت وایرلس مودم را فعال یا غیر فعال کرد.

۶ : LAN. اتصال کابل شبکه بر ای کامپیوتر.

SPLITTER. اتصال به خط تلفن از طریق. $DSL: \gamma$ 

۸.آنتن : محل اتصال آنتن ثابت.

توجه :دقت کنید که دکمه RESET این مدل در زیر دستگاه قرار گرفته است.

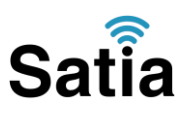

اتصال مودم:

۱ .نیاز مندی های سیستمی:

۱ - ۱.سرویس ADSL فعال از سرویس دهنده اینترنت.

۲–۱.یک کامپیوتر با کارت شبکه و کابل شبکه (کابل شبکه در پک مودم موجود است.(

). ا.فعال بودن پروتکل  $\mathrm{TCP/IP}$  روی کامپیوتر(به صورت پیش فرض در ویندوز فعال است. (-m

۴–۱.یک مرورگر وب مانند فایرفاکس، اینترنت اکسپلورر، کروم، اپرا یا...

### ۲.نیاز مندی های محیط نصب مودم:

۱–۱.این مودم نباید در محلی با رطوبت و گرمای بیش از حد قرار داده شود.

۲–۲.مودم را در جایی قرار دهید که به همان آسانی که به وسایل دیگر متصل می شود به برق نیز دسترسی داشته باشد.

۳–۲.مراقب سیم کشی های آن باشید تا سر راه تردد افراد قرار نگرفته باشد.

۴–۲.مودم را روی میز یا یک قفسه قرار دهید.

۵–۱.۲ز قرار دادن آن در مکان هایی با تشعشع زیاد الکترو مغناطیس خوداری کنید.

۲.قرار دادن آنتن در حالت عمودی .

۳.اتصال کارت شبکه کامپیوتر به یکی از پورت های LAN مودم با کابل شبکه مناسب .

۴.اتصال خط تلفن از طریق SPLITTER موجود در پک مودم به مودم .

۵.اتصال آداپتور برق و سپس روشن کردن مودم .

#### ر اهنمای تنظیم سریع :

-

۱. آدرس IP پیش فرض این مودم Mask Subnet ۱۹۲٬۱۶۸٫۱٫۱ است. این مقادیر, ۲۵۵٫۲۵۵٫۳۵ است. این مقادیر قابل تغییر است اما در این راهنما ما از مقادیر پیش فرض جهت تنظیم استفاده می کنیم. تنظیمات IP کارت شبکه متصل شده را، برای اتصال صحیح تنظیم کنید .

#### ر اهنمای تنظیم کارت شبکه کامپیوتر بر ای اتصال به مودم :

۲.تنظیم این مودم توسط یک مرورگر وب انجام می شود و در هر سیستم عاملی امکان پذیر است.آدرس مودم را در مرورگر خود وارد کنید:

Address http://192.168.1.1

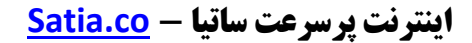

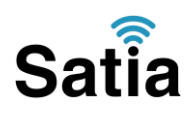

۳ .بعد از چند لحظه پنجره جدیدی باز شده که از شما Username و Password مودم را درخواست می نماید این مقادیر به صورت پیش فرض admin و adminبه صورت حرف کوچک است. آنها را وارد کرده و روی دکمه OK کلیک کنید .

| Connect to 19            | 2.168.1.1 🛛 🛛 🔀                   |
|--------------------------|-----------------------------------|
| R                        | <b>G</b> CK                       |
| DSL Router<br>User name: | 😰 admin 💌                         |
| Eassword:                |                                   |
|                          | Remember my password<br>OK Cancel |

#### توجه :

الف. این Username و Password را با Username و Password ی که ISP به شما داده اشتباه نگیرید .

ب.اگر صفحه در خواست Username و Password ظاهر نشد به معنی این است که یا شما تنظیمات کارت شبکه مناسبی ندارید که باید آنها را بازبینی کنید و یا روی مرورگر شما پروکسی تنظیم شده که باید در اینترنت اکسپلورر به منوی Internet Option و سپس به Connection و سپس در قسمت Lan Setting را برداشته و Ok کنید.

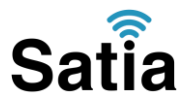

۱.بعد از ورود موفق به صفحه، تنظیمات مودم را به صورت زیر مشاهده می کنید .

| Device Info    | Device Info                                                                                                    |                                                                 |  |  |  |  |
|----------------|----------------------------------------------------------------------------------------------------|-----------------------------------------------------------------|--|--|--|--|
| Advanced Setup | BoardID:                                                                                                    | DSL-2730U                                                       |  |  |  |  |
| Diagnostics    | Software Version:                                                                                                    | IN_1.00                                                         |  |  |  |  |
| Management     | Bootloader (CFE) Version:                                                                                                    | 1.0.37-106.5                                                    |  |  |  |  |
| management     | DSL PHY and Driver Version:                                                                                                    | A2pD033c.d23e                                                   |  |  |  |  |
|                | Wireless Driver Version:                                                                                                    | 5.60.120.3.cpe4.406.0                                           |  |  |  |  |
|                | This information reflects the curre                                                                                                    | nt status of your WAN                                           |  |  |  |  |
|                | Line Rate - Upstream (Kbps):                                                                                                    | 0                                                               |  |  |  |  |
|                | Line Rate - Upstream (Kbps):<br>Line Rate - Downstream (Kbp                                                                                                    | 0<br>0<br>192, 168, 1, 1                                        |  |  |  |  |
|                | This information reflects the curre<br>Line Rate - Upstream (Kbps):<br>Line Rate - Downstream (Kbp<br>LAN IPv4 Address:<br>MAC Address:                                                                                          | 0<br>0<br>192.168.1.1<br>: 46.1.1                               |  |  |  |  |
|                | This information reflects the curre<br>Line Rate - Upstream (Kbps):<br>Line Rate - Downstream (Kbp<br>LAN IPv4 Address:<br>MAC Address:<br>Default Gateway:                                                                      | 0<br>0<br>(0)<br>(192.168.1.1<br>(192.168.1.1)<br>(192.168.1.1) |  |  |  |  |
|                | This information reflects the curre<br>Line Rate - Upstream (Kbps):<br>Line Rate - Downstream (Kbp<br>LAN IPv4 Address:<br>MAC Address:<br>Default Gateway:<br>Primary DNS Server:                                               | 0<br>0<br>192.168.1.1<br>: 46.4.4.0                             |  |  |  |  |
|                | This information reflects the curre<br>Line Rate - Upstream (Kbps):<br>Line Rate - Downstream (Kbp<br>LAN IPv4 Address:<br>MAC Address:<br>Default Gateway:<br>Primary DNS Server:<br>Secondary DNS Server:                      | 0<br>0<br>192.168.1.1<br>192.168.1.1<br>0.0.0.0<br>0.0.0.0      |  |  |  |  |
|                | This information reflects the curre<br>Line Rate - Upstream (Kbps):<br>Line Rate - Downstream (Kbp<br>LAN IPv4 Address:<br>MAC Address:<br>Default Gateway:<br>Primary DNS Server:<br>Secondary DNS Server:<br>LAN IPv6 Address: | 0<br>0<br>192.168.1.1<br>: 46.4d(-00f1<br>0.0.0.0<br>0.0.0.0    |  |  |  |  |

Add و سپسAdvanced Setup کلیک کرده و در صفحه ظاهر شده روی Add . کلیک کنید:

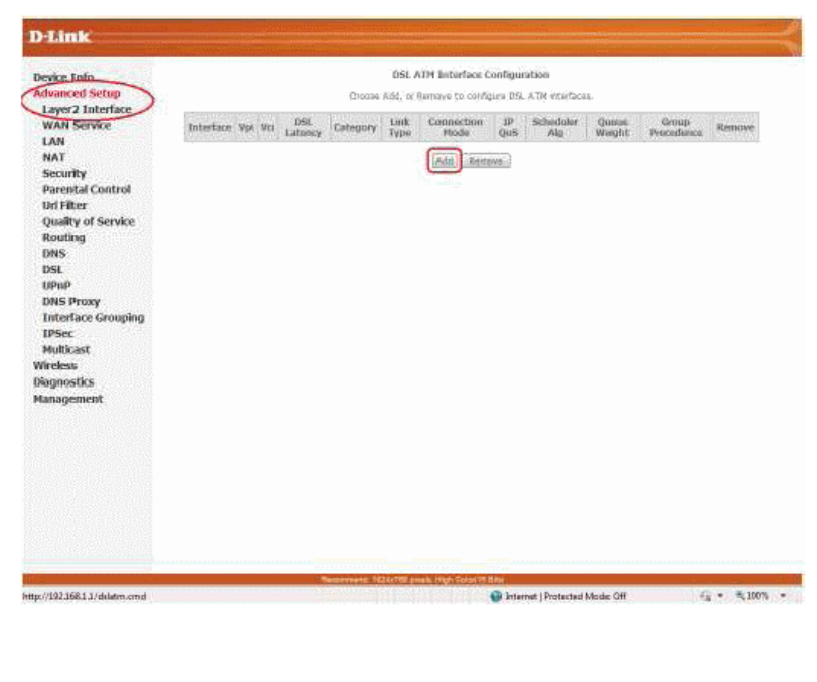

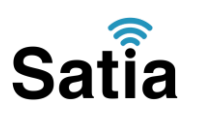

۳.در این صفحه مقادیر VPIو VCI در فیلد های مربوطه وارد کنید، باقی آیتم ها مانند شکل زیر باشد روی دکمه Save/Applyکلیک کنید. مقادیر VCI و VCI بر ای هر ISPممکن است متفاوت باشد مقادیر آن بر ای شرکت Satia نیز ۸ و ۳۵ می باشد اگر از این مقادیر مطمئن نیستید از ISPخود سوال کنید.

| ATM PVC Configuration<br>This scenes in the use to con                                                                                              | figure an ATM PVC identifier (VPI and VCI), select DSL latency, select a service categoryS. Otherwise choose a |
|----------------------------------------------------------------------------------------------------|----------------------------------------------------------------------------------------------------|
| VPI: [0-255] 0<br>VCI: [32-65535] 35                                                                                                    |                                                                                                    |
| Select DSL Latency                                                                                                    |                                                                                                    |
| Path0                                                                                                    |                                                                                                    |
| Path1                                                                                                    |                                                                                                    |
| Select DSL Link Type (EoA is<br>EoA<br>© FPPoA<br>© IPoA                                                                                            | or PPPoE, IPoE, and Bridge.)                                                                                   |
| Select Connection Mode<br>Default Mode - Single se<br>VLAN MUX Mode - Multip                                                                        | vice over one connection<br>le Vlan service over one connection                                                |
| Encapsulation Mode:                                                                                                    | LLC/SNAP-BRIDGING •                                                                                            |
| Service Category:                                                                                                    | UBR Without PCR 👻                                                                                              |
| Select IP QoS Scheduler Algo<br>Strict Priority<br>Precedence of the defi<br>Weighted Fair Queuing<br>Weight Value of the di<br>MPIAL Group Precede | thm<br>sult queue: 8 (lowest)<br>fault queue: [1-63] 1<br>8 •                                                  |
|                                                                                                    | Back Apply/Save                                                                                                |

#### ۴.شکل زیر نمایش داده خواهد شد :

| Device Info DSLATM Interface Configuration                                                    |                                                         |      |      |              |          |            |                   |          |                |                  |                   |           |
|-----------------------------------------------------------------------------------------------|---------------------------------------------------------|------|------|--------------|----------|------------|-------------------|----------|----------------|------------------|-------------------|-----------|
| Advanced Setup                                                                                | Choose Acil, or Remove to configure 00, ATM interfaces. |      |      |              |          |            |                   |          |                |                  |                   |           |
| Layer2 Interface                                                                              | Interface                                               | Mari | Nin. | THE ENTONCE  | Colonery | Lunk Lung  | Connection Mode   | IR Det   | School-der Ale | Passes Weight    | Linnen Droundenen | Honore    |
| I AN                                                                                          | SHOLD HAVE                                              | abi  | *54  | DOC MINISTLY | caregosy | COLK I PPC | CONTRACTOR FIGURE | as guy   | ouncourd with  | doctor accellent | and approximation | Pitalinev |
| NAT                                                                                           | 4010                                                    | 9    | 25   | P400         | Offic    | 695        | DefaultMode       | Chabled  |                | (                | 1                 | 10        |
| Security                                                                                      |                                                         |      |      |              |          |            | Add T R           |          |                |                  |                   |           |
| Parental Control                                                                              |                                                         |      |      |              |          |            | Antidated Prote   | 10122250 |                |                  |                   |           |
| Irl Filter                                                                                    |                                                         |      |      |              |          |            |                   |          |                |                  |                   |           |
| Juality of Service                                                                            |                                                         |      |      |              |          |            |                   |          |                |                  |                   |           |
| Routing                                                                                       |                                                         |      |      |              |          |            |                   |          |                |                  |                   |           |
| TANKS                                                                                         |                                                         |      |      |              |          |            |                   |          |                |                  |                   |           |
| P16.3                                                                                         |                                                         |      |      |              |          |            |                   |          |                |                  |                   |           |
| DSL                                                                                           |                                                         |      |      |              |          |            |                   |          |                |                  |                   |           |
| DSL<br>UPnP                                                                                   |                                                         |      |      |              |          |            |                   |          |                |                  |                   |           |
| DSL<br>UPnP<br>DNS Proxy                                                                      |                                                         |      |      |              |          |            |                   |          |                |                  |                   |           |
| DSL<br>UPnP<br>DNS Proxy<br>Enterface Grouping                                                |                                                         |      |      |              |          |            |                   |          |                |                  |                   |           |
| BSL<br>JPnP<br>DNS Proxy<br>Enterface Grouping<br>IPSec                                       |                                                         |      |      |              |          |            |                   |          |                |                  |                   |           |
| DSL<br>UPoP<br>DNS Proxy<br>Enterface Grouping<br>IPSec<br>Multicast                          |                                                         |      |      |              |          |            |                   |          |                |                  |                   |           |
| DSL<br>UPAP<br>DNS Proxy<br>Enterface Grouping<br>IPSec<br>Multicast<br>Ireless               |                                                         |      |      |              |          |            |                   |          |                |                  |                   |           |
| DSL<br>UPaP<br>DNS Proxy<br>Enterface Grouping<br>IPSec<br>Hulticast<br>Arcless<br>iagnostics |                                                         |      |      |              |          |            |                   |          |                |                  |                   |           |

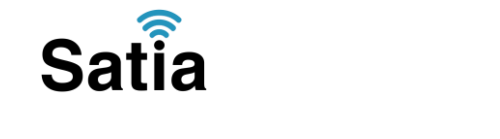

۵. در منوی سمت چپ و قسمت Advanced Setup روی WAN Service کلیک کنید تا شکل زیر را

مشاهده کنید سپس روی Add کلیک کنید.

| Advanced Setup<br>Layer2 Interface                                                                                                    | Choose Add, Remove or Edit to configure a WAN service over a selected interface.                                                                                                    |
|----------------------------------------------------------------------------------------------------|----------------------------------------------------------------------------------------------------|
| WAN Service                                                                                                    | Interlace Description Type Vlan8021p VlanMuxId Igmp MAT Firewall IPv6 Mid Remove Ed                                                                                                    |
| LAN                                                                                                    |                                                                                                    |
| Security                                                                                                    | Add Remove                                                                                                    |
| Parental Control                                                                                                    |                                                                                                    |
| Ouality of Service                                                                                                    |                                                                                                    |
| Routing                                                                                                    |                                                                                                    |
| DNS                                                                                                    |                                                                                                    |
| UPnP                                                                                                    |                                                                                                    |
| DNS Proxy                                                                                                    |                                                                                                    |
| Interface Groupin<br>IPSec                                                                                                    |                                                                                                    |
| Multicast                                                                                                    |                                                                                                    |
| Wireless                                                                                                    |                                                                                                    |
| Hanagement                                                                                                    |                                                                                                    |
|                                                                                                    |                                                                                                    |
|                                                                                                    |                                                                                                    |
|                                                                                                    | وی Next کلیک کنید .                                                                                                    |
|                                                                                                    |                                                                                                    |
|                                                                                                    |                                                                                                    |
|                                                                                                    |                                                                                                    |
| ık                                                                                                    |                                                                                                    |
| ık                                                                                                    |                                                                                                    |
| 1 <b>K</b><br>Info                                                                                                    | WAN Service Interface Configuration                                                                                                    |
| 1K<br>Info<br>red Setup                                                                                                    | WAN Service Interface Configuration                                                                                                    |
| INFO<br>sed Setup<br>2 Interface                                                                                                    | WAN Service Interface Configuration<br>Select a layer 2 interface for this service                                                                                                    |
| 1K<br>Info<br>ced Setup<br>r2 Interface<br>Service                                                                                                    | WAll Service Interface Configuration<br>Select a layer 2 Interface for this service<br>Note: For ATM interface, the descriptor string is (portId_vpi_vci)<br>For PTM interface, the descriptor string is (portId_vpi_vci)                                                                                                    |
| IIC<br>Info<br>ced Setup<br>r2 Interface<br>Service                                                                                                    | WAN Service Interface Configuration<br>Select a layer 2 interface for this service<br>Note: For ATM interface, the descriptor string is (portId_vpl_vd)<br>For PTM interface, the descriptor string is (portId_high_low)<br>Where portId=0> DSL Latency PATH0                                                                                                    |
| Info<br>red Setup<br>r2 Interface<br>Service                                                                                                    | WAN Service Interface Configuration<br>Select a layer 2 Interface for this service<br>Note: For ATM interface, the descriptor string is (portId_vpi_vdi)<br>For PTM interface, the descriptor string is (portId_high_low)<br>Where portId=0 -> DSL Latency PATH9<br>portId=4 -> DSL Latency PATH981                                                                                                    |
| Info<br>ed Setup<br>12 Interface<br>Service                                                                                                    | WAN Service Interface Configuration         Select a layer 2 interface for this service         Note: For ATM interface, the descriptor string is (portId_vpi_vdi)         For PTM interface, the descriptor string is (portId_vpi_vdi)         For PTM interface, the descriptor string is (portId_vpi_vdi)         Where portId=0> DSL Latency PATH0         portId=1> DSL Latency PATH08.1         [bw =0> Low PTM Priority not set         [bw =0> Low DTM Priority not set                                                                                                    |
| Info<br>ced Setup<br>12 Interface<br>Service<br>rity<br>ntal Control<br>liter                                                                                                    | WAN Service Interface Configuration         Select a layer 2 interface for this service         Note: For ATM interface, the descriptor string is (portId_upi_vci)         For ATM interface, the descriptor string is (portId_upi_vci)         For ATM interface, the descriptor string is (portId_upi_vci)         For ATM interface, the descriptor string is (portId_upi_vci)         For ATM interface, the descriptor string is (portId_upi_vci)         Where portId=0 ->> DSL Latency PATH0         portId=1 ->> DSL Latency PATH0         portId=1 ->>> DSL Latency PATH0         portId=1 ->>> DSL Latency PATH0                                                                                                    |
| Info<br>sed Setup<br>2 Interface<br>Service<br>rity<br>stal Control<br>liter<br>ty of Service                                                                                    | WAN Service Interface Configuration         Select a layer 2 interface for this service         Note: For ATM interface, the descriptor string is (portId_vpl_vcl)         For PTM interface, the descriptor string is (portId_high_low)         Where portId=0> DSL Latency PATH0         portId=1 -> DSL Latency PATH08.1         low =0> Low PTM Priority not set         low =1> High PTM Priority not set         high =0> High PTM Priority set                                                                                                    |
| Info<br>ced Setup<br>r2 Interface<br>Service<br>rity<br>ntal Control<br>liter<br>ty of Service<br>ing                                                                            | WAN Service Interface Configuration<br>Select a layer 2 interface for this service<br>Note: For ΔTM interface, the descriptor string is (portId_vpi_vdi)<br>For PTM interface, the descriptor string is (portId_high_low)<br>Where portId=0 -> DSL Latency PATH0<br>portId=1 -> DSL Latency PATH0<br>Interface -> DSL Latency PATH0<br>Interface -> DSL Latency PATH0<br>Interface -> Low PTM Priority not set<br>Inter = -> High PTM Priority set<br>high = 0 -> High PTM Priority set<br>Interface -> High PTM Priority set<br>Interface -> High PTM Priority set<br>Interface -> High PTM Priority set<br>Interface -> High PTM Priority set<br>Interface -> High PTM Priority set<br>Interface -> High PTM Priority set<br>Interface -> High PTM Priority set<br>Interface -> High PTM Priority set                                                                                                    |
| Info<br>ed Setup<br>2 Interface<br>Service<br>rity<br>ntal Control<br>liter<br>ty of Service<br>ing                                                                              | WAN Service Interface Configuration         Select a layer 2 interface for this service         Note: For ATM interface, the descriptor string is (portId_vpi_vci)         For PTM interface, the descriptor string is (portId_vpi_vci)         For PTM interface, the descriptor string is (portId_vpi_vci)         For PTM interface, the descriptor string is (portId_vpi_vci)         For PTM interface, the descriptor string is (portId_vpi_vci)         For PTM interface, the descriptor string is (portId_vpi_vci)         For PTM interface, the descriptor string is (portId_vpi_vci)         For PTM interface, the descriptor string is (portId_vpi_vci)         For PTM interface, the descriptor string is (portId_vpi_vci)         For PTM interface, the descriptor string is (portId_vpi_vci)         For PTM interface, the descriptor string is (portId_vpi_vci)         POSL Latency PATH0         portId= 1 -> DSL Latency PATH0         Interface, the descriptor string is (portId_vpi_vci)         Interface, the descriptor string is (portId_vpi_vci)         Interface, PATH0         portId= 1 -> DSL Latency PATH0         Interface, PATH0         Interface, PATH0         Interface, PATH0                                                                                                    |
| Info<br>ced Setup<br>2 Interface<br>Service<br>rity<br>ntal Control<br>liter<br>ty of Service<br>ing                                                                             | WAN Service Interface Configuration         Select a layer 2 interface for this service         Note: For ATM interface, the descriptor string is (portId_vpi_vci)         For PTM interface, the descriptor string is (portId_vpi_vci)         For PTM interface, the descriptor string is (portId_vpi_vci)         For PTM interface, the descriptor string is (portId_vpi_vci)         For PTM interface, the descriptor string is (portId_vpi_vci)         For PTM interface, the descriptor string is (portId_vpi_vci)         For PTM interface, the descriptor string is (portId_vpi_vci)         For PTM interface, the descriptor string is (portId_vpi_vci)         For PTM interface, the descriptor string is (portId_vpi_vci)         For PTM interface, the descriptor string is (portId_vpi_vci)         PortId=1 -> DSL Latency PATH0         Interface for this service         Interface, the descriptor string is (portId_vpi_vci)         PortId=1 -> DSL Latency PATH0         Interface for this service         Interface, the descriptor string is (portId_vpi_vci)         Interface, the descriptor string is (portId_vpi_vci)         Interface, the descriptor string is (portId_vpi_vci)         Interface, the descriptor string is (portId_vpi_vci)                                               |
| Info<br>ced Setup<br>r2 Interface<br>Service<br>rity<br>ntal Control<br>liter<br>ty of Service<br>ing                                                                            | WAR Service Interface Configuration         Select a layer 2 interface for this service         Note: For ATM interface, the descriptor string is (portId_upi_vci)         For PTM interface, the descriptor string is (portId_upi_vci)         For PTM interface, the descriptor string is (portId_upi_vci)         For PTM interface, the descriptor string is (portId_upi_vci)         For PTM interface, the descriptor string is (portId_upi_vci)         For PTM interface, the descriptor string is (portId_upi_vci)         For PTM interface, the descriptor string is (portId_upi_vci)         For PTM interface, the descriptor string is (portId_upi_vci)         For PTM interface, the descriptor string is (portId_upi_vci)         For PTM interface, the descriptor string is (portId_upi_vci)         For PTM interface, the descriptor string is (portId_upi_vci)         PTM interface, the descriptor string is (portId_upi_vci)         PTM interface, the descriptor string is (portId_upi_vci)         PTM interface, the descriptor string is (portId_upi_vci)         PTM interface, the descriptor string is (portId_upi_vci)         PTM interface, the descriptor string is (portId_upi_vci)         PTM interface, the descriptor string is (portId_upi_vci)         PTM interface, the descriptor |
| Info         ced Setup         r2 Interface         Service         rity         ntal Control         Iter         ty of Service         ing         Proxy         face Grouping | WAN Service Interface Configuration         Select a layer 2 interface for this service         Note: For ATM interface, the descriptor string is (portId_vpi_vci)         For PTM interface, the descriptor string is (portId_vpi_vci)         For PTM interface, the descriptor string is (portId_vpi_vci)         For PTM interface, the descriptor string is (portId_vpi_vci)         For PTM interface, the descriptor string is (portId_vpi_vci)         PTM interface, the descriptor string is (portId_vpi_vci)         PTM interface, the descriptor string is (portId_vpi_vci)         PTM interface, the descriptor string is (portId_vpi_vci)         Wither portId=0 -> DSL Latency PATH1         portId=1 -> DSL Latency PATH2         Iow PTM PriorIty not set         Iow = 1-> DW PTM PriorIty set         Interface for this service         Interface for this service         Interface for this service         Interface for the service         Interface for this service         Interface for this service         Interface for this service         Interface for this service         Interface for this service         Interface for this                                                                                                    |
| Info<br>ced Setup<br>r2 Interface<br>Service<br>rity<br>ntal Control<br>liter<br>ty of Service<br>ing<br>Proxy<br>face Grouping                                                  | WAN Service Interface Configuration         Select a layer 2 interface for this service         Note: For ATM interface, the descriptor string is (portId_upi_vcl)         For ATM interface, the descriptor string is (portId_upi_vcl)         For ATM interface, the descriptor string is (portId_upi_vcl)         For ATM interface, the descriptor string is (portId_upi_vcl)         For ATM interface, the descriptor string is (portId_upi_vcl)         For ATM interface, the descriptor string is (portId_upi_vcl)         For ATM interface, the descriptor string is (portId_upi_vcl)         For ATM interface, the descriptor string is (portId_upi_vcl)         For ATM interface, the descriptor string is (portId_upi_vcl)         For ATM interface, the descriptor string is (portId_upi_vcl)         PortId=0 -> DSL Latency PATH         portId=0 -> DSL Latency PATH         portId=0 -> DSL Latency PATH         PortId=0 -> DSL Latency PATH         Inde = -> Low PTM PriorIty not set         Inde = -> High PTM PriorIty set         Inde = -> High PTM PriorIty set         Inde (or 0_35) •                                                                                                    |
| Info<br>ed Setup<br>r2 Interface<br>Service<br>rity<br>htal Control<br>liter<br>ty of Service<br>ing<br>Proxy<br>face Grouping<br>c<br>cast                                      | WAN Service Interface Configuration         Select a layer 2 interface for this service         Note: For ATM interface, the descriptor string is (portid_upl_vd)         For PTM interface, the descriptor string is (portid_upl_vd)         For PTM interface, the descriptor string is (portid_upl_vd)         For PTM interface, the descriptor string is (portid_upl_vd)         Where portid=0 -> > DSL Latency PATH0         portid=1 -> > DSL Latency PATH0         portid=1 -> > DSL Latency PATH0         portid=1 -> > DSL Latency PATH0         portid=1 -> > DSL Latency PATH0         portid=1 -> > DSL Latency PATH081         (port=0 -> > Low PTM Priority not set         Ign = 1 -> High PTM Priority not set         Ign = 1 -> High PTM Priority not set         Ign (0/(0,0_35) -)         Image: Next                                                                                                    |
| Info<br>ed Setup<br>12 Interface<br>Service<br>rity<br>ntal Control<br>liter<br>ty of Service<br>ing<br>Proxy<br>face Grouping<br>c<br>cast<br>ss                                | WAll Service Interface Configuration         Select a layer 2 interface for this service         Note: For ATM interface, the descriptor string is (portId_upi_vdi)         OFTI interface, the descriptor string is (portId_upi_vdi)         OFTI interface, the descriptor string is (portId_upi_vdi)         OFTI interface, the descriptor string is (portId_upi_vdi)         OFTI interface, the descriptor string is (portId_upi_vdi)         OFTI interface, the descriptor string is (portId_upi_vdi)         OFTI interface, the descriptor string is (portId_upi_vdi)         OFTI interface, the descriptor string is (portId_upi_vdi)         OFTI interface, the descriptor string is (portId_upi_vdi)         OFTI interface, the descriptor string is (portId_upi_vdi)         OFTI interface, the descriptor string is (portId_upi_vdi)         OFTI interface, the descriptor string is (portId_upi_vdi)         OFTI interface, the descriptor string is (portId_upi_vdi)         OFTI interface         OFTI interface         OFTI interface         OFTI interface         OFTI interface         OFTI interface         OFTI interface         OFTI interface                                                                                                    |

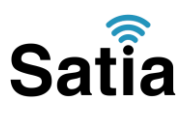

۷. سپس شکل زیر را مشاهده می کنید. در این صفحه در قسمت Select Wan Service Type گزینه PPP Over Ethernet را انتخاب و روی Next کلیک کنید.

| D-Link                                                                                                    |                                                                                                    |           |
|----------------------------------------------------------------------------------------------------|----------------------------------------------------------------------------------------------------|-----------|
| Device Info<br>Advanced Setup<br>Layer2 Interface<br>WAN Service<br>LAN<br>NAT<br>Security<br>Parental Control<br>Url Filter<br>Quality of Service<br>Routing<br>DNS<br>DSL<br>UPnP<br>DNS Proxy<br>Interface Grouping<br>IPSec<br>Multicast<br>Wireless<br>Diagnostics<br>Management | WAN Service Configuration Select WAN service type:  PPP over Ethernet (PPPoE)  Prior Bridging  Enter Service Description; pppoe_0_0_35  Enable IPv6 for this service | Back Next |

| Satia                                | a                                          | اینترنت پرسرعت ساتیا <u>Satia.co</u>                      |
|--------------------------------------|--------------------------------------------|-----------------------------------------------------------|
| ی کردہ اید<br>                       | به سرویس اینترنتی را که خریدار             | ۸.در این صفحه اطلاعات Username و Password مربوط           |
| تنظيم كنيد.                          | نید باقی آیتم ها را مانند شکل <i>i</i>     | در فیلد های PPP UserName و PPP Pasword وارد ک             |
|                                      |                                            | Niis is Next .com                                         |
|                                      |                                            | سپس روی ۲۰۵۸ کیک کید.                                     |
| PPP Username and F                   | Password                                   |                                                           |
| PPP usually requires the             | at you have a user name and password to es | tablish your connection. In the boxes below, enter the us |
|                                      | 4                                          |                                                           |
| PPP Username:                        | dn Jul 2                                   |                                                           |
| PPP Password:<br>PPPoE Service Name: | Something                                  |                                                           |
| Authentication Method:               | AUTO -                                     |                                                           |
| -                                    |                                            |                                                           |
| Enable Firewall                      |                                            |                                                           |
| Dial on demand (                     | with idle timeout timer)                   |                                                           |
| enable manual M                      | TU set                                     |                                                           |
| PPP IP extension                     |                                            |                                                           |
| III Use Static IPv4 A                | ddraes                                     |                                                           |
|                                      |                                            |                                                           |
| Enable PPP Debu                      | n Mode                                     |                                                           |
| Enable VernAlive                     | g mane                                     |                                                           |
| Enable KeepAnve                      |                                            |                                                           |
| Max Fail [0-100]: 0                  | times                                      |                                                           |
| Bridge PPPoE Fra                     | mes Between WAN and Local Ports            |                                                           |
| Multicast Proxy Enable IGMP Mult     | ticast Proxy                               |                                                           |
|                                      |                                            | Back                                                      |
|                                      | ایت ساتیا ببینید <u>Satia.co/modem</u>     | راهنمای <b>ک</b> امل مودم های ADSL و TD-LTE را در س       |

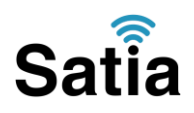

۹.در این صفحه فقط روی Next کلیک کنید.

| D-Link                                                                                                    |                                                                                                    |                                                                                                    |
|----------------------------------------------------------------------------------------------------|----------------------------------------------------------------------------------------------------|----------------------------------------------------------------------------------------------------|
| Device Info<br>Advanced Setup<br>Layer2 Interface<br>WAN Service<br>LAN<br>NAT<br>Security<br>Parental Control<br>Dri Filter<br>Quality of Service<br>Routing<br>DNS<br>DSL<br>UPaP<br>DNS Proxy<br>Interface Grouping<br>IPSec<br>Multicast<br>Wireless<br>Diagnostics<br>Management | Reating - Default Gateway<br>Ovfault pictoway interface lat can to the pointly with the fact baing<br>changed by removing all and added<br>Selected Default<br>Gateway Interfaces | the matrix is the sector served as where data is growers but only one will be used according to the sector sector served as the sector sector is the sector sector se |
| None                                                                                                    |                                                                                                    | Annow II. 1010 The annual Mage Column Hands                                                                                                    |

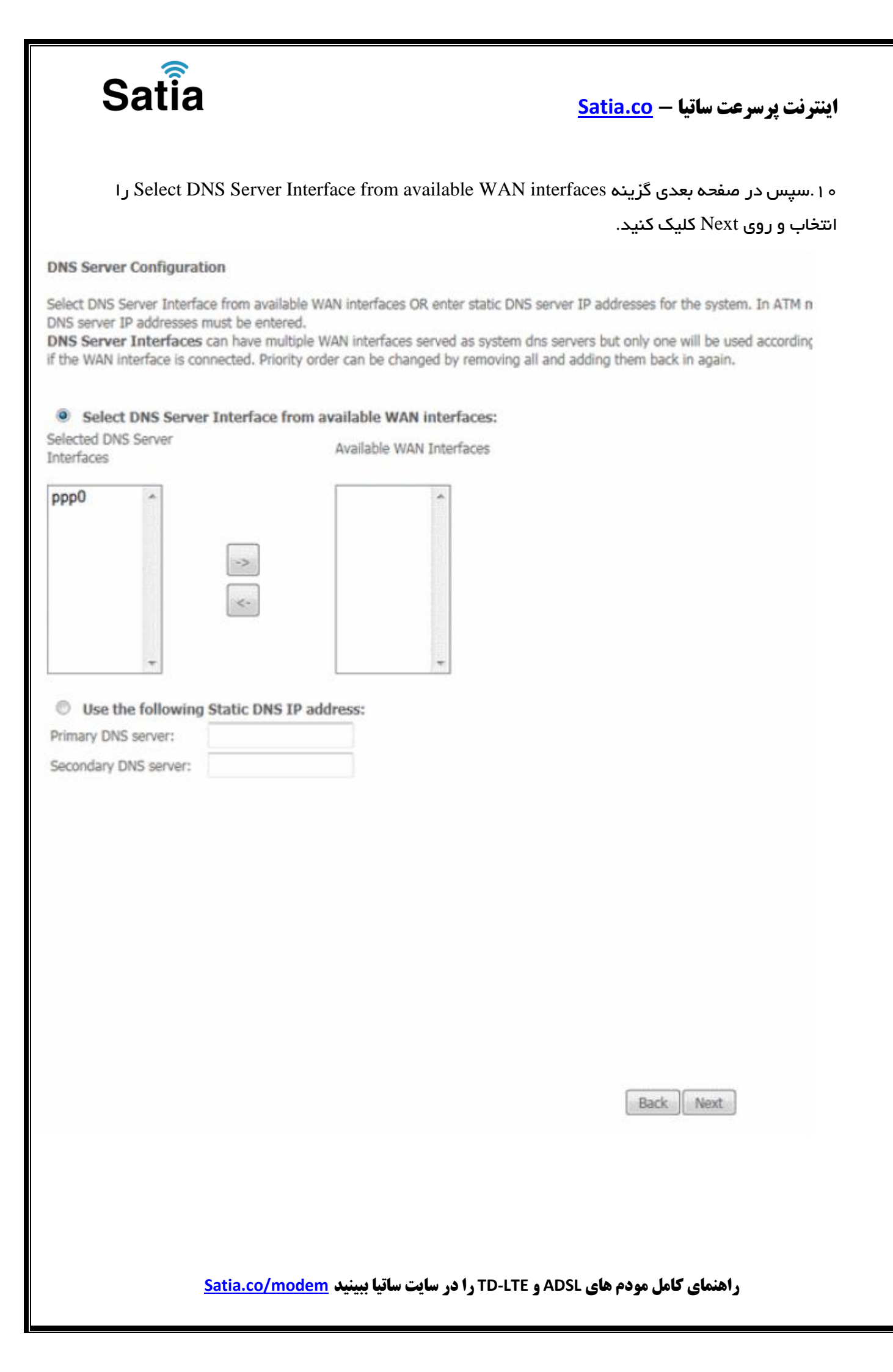

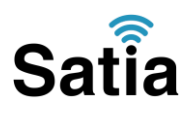

# اینترنت پرسرعت ساتیا - Satia.co

. حال روی Apply/Save کلیک کنید. ۱

| D-Link                                            |                                            |                    |                       |                      |                    | in the second |
|---------------------------------------------------|--------------------------------------------|--------------------|-----------------------|----------------------|--------------------|---------------|
| Device Info<br>Advanced Setup<br>Layer2 Interface | WAN Setup - Summ<br>Make sure that the set | ary<br>tings below | utch the settings pro | ovided by your ISP.  |                    |               |
| WAN Service                                       | Connection Type:                           | PPPDE              |                       |                      |                    |               |
| LAN                                               | NAT:                                       | Enabled            |                       |                      |                    |               |
| NAT                                               | Full Cone NAT:                             | Disabled           |                       |                      |                    |               |
| Security                                          | Firewall:                                  | Disabled           |                       |                      |                    |               |
| Parental Control                                  | IGMP Multicast:                            | Disabled           |                       |                      |                    |               |
| Uri Filter                                        | Quality Of Service:                        | Enabled            |                       |                      |                    |               |
| Quality of Service<br>Routing<br>DNS<br>DSL       | Click "Apply/Save" to h                    | ave this into      | face to be effective, | Click "Back" to make | any modifications. | Apply/Sa      |

۲۱.سپس نوبت تنظیمات وایرلس شماست.در منوی سمت چپ روی آیتم Wireless وسپس Basic کلیک کنید. در این صفحه اگر می خواهید وایرلس مودم شما فعال باشد گزینه Wireless Enable را تیک بزنید و در قسمت SSID نامی را برای شبکه بی سیم خود برگزینید سپس درپایین صفحه روی Apply/Save کلیک کنید.

| Device Info<br>Advanced Setup<br>Wireless<br>Basic<br>Security<br>MAC Filter<br>Wireless Bridge | Wireless – Basic<br>This page allows you to configure basic features of the wireless LAN interface. You ca<br>name (also known as SSID) and restrict the channel set based on country requirement<br>Click "Apply/Save" to configure the basic wireless options.<br>Enable Wireless<br>Hide Access Point |
|-------------------------------------------------------------------------------------------------|----------------------------------------------------------------------------------------------------|
| Advanced<br>Station Info<br>Diagnostics<br>Management                                           | Clents Isolation SSID Isolation Enable Wireless Multicast Forwarding (WMF) SSID: Anything to identify BSSID: 14:D6:40:9C:0E:F2                                                                                                    |
|                                                                                                 | Country: UNITED STATES  Max Clients: 16                                                                                                    |

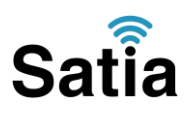

۱۳. اکنون یک کار مهم دیگر باقی مانده که آن تنظیم رمز روی وایرلس آن است تا تنها افراد مجاز قابلیت استفاده از وایرلس این مودم را داشته باشند. برای این کار در منوی سمت چپ روی Security کلیک کرده و در قسمت Network Authentication از لیست موجود می توانید انواع سیستم های رمز گذاری وایرلس را انتخاب کنید. در این قسمت به صورت پیش فرض رمز گذاری وایرلس مودم غیر فعال است آن را به WAPI/WPA Passphrase تغییر دهید، سپس در قسمت Sace می کار کاری کنید. کاراکتری وارد کنید وسپس روی دکمه Apply/Save پایین صفحه کلیک کنید.

| Device Info                | Wireless Security                                                                                                    |                                                               |                                                             |  |  |  |  |
|----------------------------|----------------------------------------------------------------------------------------------------|---------------------------------------------------------------|-------------------------------------------------------------|--|--|--|--|
| Advanced Setup<br>Wireless | This page allows you to configure security features of the wireless LAN interface.<br>You may setup configuration manually<br>OR |                                                               |                                                             |  |  |  |  |
| Security                   | through WiFi Protcted Setup(                                                                                                    | WPS)                                                          |                                                             |  |  |  |  |
| MAC Filter                 | WPS Setup                                                                                                    |                                                               |                                                             |  |  |  |  |
| Advanced<br>Station Info   | Enable WPS                                                                                                    | Disabled 💌                                                    |                                                             |  |  |  |  |
| Diagnostics                | Manual Catalog AD                                                                                                    |                                                               |                                                             |  |  |  |  |
| Management                 | Manual Secup AP                                                                                                    |                                                               |                                                             |  |  |  |  |
|                            | You can set the network auth<br>specify whether a network ke<br>Click "Apply/Save" when done                                     | nentication method, select<br>y is required to authentic<br>• | cting data encryption,<br>cate to this wireless network and |  |  |  |  |
|                            | Select SSID:                                                                                                    | DLink 💌                                                       |                                                             |  |  |  |  |
|                            | Network Authentication:                                                                                                    | WPA-Personal                                                  | Auto                                                        |  |  |  |  |
|                            | WPA/WAPI passphrase:                                                                                                    | ********                                                      | Click here to display                                       |  |  |  |  |
|                            | WPA Group Rekey Interval:                                                                                                    | 0                                                             |                                                             |  |  |  |  |
|                            | WPA/WAPI Encryption:                                                                                                    | TKIP+AES -                                                    |                                                             |  |  |  |  |
|                            |                                                                                                    | Apple/Cours                                                   |                                                             |  |  |  |  |

تنظیمات مودم به پایان رسیده است. یک بار مودم را خاموش و روشن کنید پس از حدود ۲ دقیقه چراغ Internetمودم به رنگ سبز روشن می شود که نشان دهنده اتصال صحیح به ایتترنت است. در صورت وجود مشکل در اتصال به ایتترنت مجددا مراحل بالا را با دقت تکرار کنید. اکنون مودم شما آماده کار بوده و می توانید از ایتترنت وایرلس لذت ببرید.